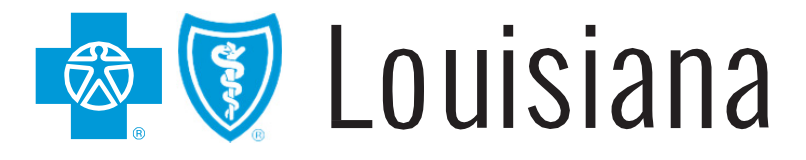

# iLinkBlue 1500 Claims Entry Manual

## iLinkBlue 1500 Claims Entry Manual

This guide is designed to give detailed instructions on how to enter 1500 claims directly through iLinkBlue. For applicable policies, procedures and billing guidelines, please see the *Professional Provider Office Manual*, available online at <u>www.BCBSLA.com/providers</u> >Resources >Manuals.

iLinkBlue allows the electronic submission of professional 1500 claim forms giving providers the capability of submitting HCFA 1500 claims directly into the claims processing systems at Blue Cross and Blue Shield of Louisiana for Blue Cross, HMO Louisiana, Inc., Federal Employee Program (FEP) and BlueCard<sup>®</sup> (out-of-area) members.

To use your manual, first familiarize yourself with the table of contents, which will direct you to the information you need.

This guide is available on iLinkBlue (www.BCBSLA.com/ilinkblue) under the "Resources" section.

If you have questions about the information in this guide, you may send an email to <u>EDIServices@bcbsla.com</u>.

#### **Please Note:**

This guide contains general instructions. It is provided for informational purposes only. Every effort has been made to print accurate, current information. Errors or omissions, if any, are inadvertent.

CPT<sup>®</sup> only copyright 2018 American Medical Association. All rights reserved.

#### **Table of Contents**

| 5  |
|----|
| 6  |
| 7  |
| 8  |
| 17 |
| 18 |
| 19 |
| 20 |
| 23 |
| 27 |
|    |

#### Accessing the 1500 Claim Entry Form

The following instruction describes steps required to access the Blue Cross and Blue Shield of Louisiana 1500 claim entry form.

After logging into iLinkBlue (<u>www.BCBSLA.com/ilinkblue</u>), from the home page, click on "Claims," then click on "Blue Cross Professional Claims Entry (1500)" under the Claims Entry & Reports section.

| Claims Research                                                                        | BlueCard - Out of Area Claims Status   | Claims Entry & Reports                       |  |  |
|----------------------------------------------------------------------------------------|----------------------------------------|----------------------------------------------|--|--|
| claims Status Search                                                                   | Submit OOA Claims Status Request (276) | Blue Cross Professional Claims Entry (1500)  |  |  |
| Action Request Inquiry                                                                 | View OOA Claims Status Response (277)  | Service Facility Location Information (1500) |  |  |
| Dental Advantage Plus Network - United Concordia<br>Dental 🔮<br>Davis Vision Network 🚱 |                                        | Blue Cross Claims Confirmation Reports       |  |  |
| Medical Code Editing                                                                   | Medical Records                        |                                              |  |  |
| Clear Claims Connection                                                                | Out of Area Medical Record Requests    |                                              |  |  |

#### **Professional Exceptions to Entry**

If one of the following conditions exists, a claim cannot be entered through iLinkBlue. The claim must be submitted hardcopy (paper claim-manually) to Blue Cross and Blue Shield of Louisiana (BCBSLA).

- Claims for physicians who have not been approved for electronic claims submission through iLinkBlue at your location.
- Claims for Medicare Part B or Medicaid (Title XIX) physician services, Healthy Blue and Blue Advantage.
- Claims with a line item charge or the total charge is equal to or greater than \$99,999.99.
- Claims for members with BCBSLA supplemental contracts and Blue Cross members covered by Medicare Part B.
- Claims for BCBSLA members who are also a covered member under an ambulance/ emergency medical service (BCBSLA has no liability).
- Claims for dentistry (except for oral surgeries billed on a CMS-1500).

#### **BCBSLA Professional 1500 Claims Entry Accepts the Following:**

- 1. Blue Cross and Blue Shield of Louisiana members.
- 2. HMO Louisiana, Inc., including Blue Connect, Community Blue and Signature Blue members
- 3. Federal Employee Program (FEP) members, who can easily be identified as their contract number begins with an 'R' in the first position followed by eight numeric characters.
- 4. BlueCard<sup>®</sup> (Out-of-area) members

The BlueCard program allows providers to bill claims directly to BCBSLA for members who are insured by an out-of-state Blue Cross Plan. For electronically submitted claims, the member number must include the three-character prefix and identification number, as indicated on the member ID card.

Note: Some prefixes are exempt from the BlueCard program and cannot be filed using the Blue Cross Professional Claims Entry screen.

#### **BCBSLA Professional 1500 Claim Entry Instructions**

The 1500 Form claim entry screen follows the format of the HCFA 1500 form R (12-90). The fields required for BCBSLA entry will be highlighted; all fields not used will be gray shadowed.

Follow the instructions below to complete the Blue Cross 1500 screen:

| Error Messages:      |                                                            | 1a. Insured's ID#                      |
|----------------------|------------------------------------------------------------|----------------------------------------|
| 2. Patient's Name    | 3. Patient's Birth Date Sex<br>MM/DD/YYYY O Male<br>Female | 4. Insured's Name       LAST     FIRST |
| 5. Patient's Address | 6. Patient Relationship to Insured                         | 7. Insured's Address                   |
| City State           | ×                                                          | City State                             |
| zip coue Phone       | o, reserved for NUCC USE                                   | zip coue Phone                         |

Field Numbers 1 through 7:

- 1a <u>Insured's ID#</u> Enter the patient/subscriber's member number as it appears on the member ID card. This will include the three-character prefix, if present. All Federal Employee Program (FEP) members will have an "R" in the first position.
- 2 <u>Patient's Name (Last, First, MI)</u> Enter the patient's last name as it appears on the member ID card. Do not use spaces, punctuation or titles. If the patient is a stepchild or grandchild, enter last name even if it differs from the name on the ID card.

Enter the patient's first name. Do not use nicknames. When filing for newborns, the infant's given name must be used.

Enter the patient's middle initial if available.

3 <u>Patient's Birth Date</u> – Enter the patient's date of birth in MMDDYYYY format. If the patient was born on March 18, 1992, enter 03181992. The birth date must be prior to or equal to the first date of service for the charges being submitted.

Sex - Select the patient's sex as either "M" or "F."

4 <u>Insured's Name (Last, First, MI)</u> – This field is only used for insured information on FEP or BlueCard<sup>®</sup> (out-of-area) members. Enter the last name of the policyholder as shown on the member ID card. Do not use spaces, punctuation or titles.

- 5 <u>Patient's Address</u> The address fields (No., Street, City, State and ZIP code) must be completed on all claims. Enter the route and box number, the P.O. Box number or the house number and street address. Enter the name of the city in which the subscriber/patient resides, the two position state abbreviation and the ZIP code.
- 6 <u>Patient Relationship to Insured</u> Indicate the relationship of the patient to the subscriber or cardholder.

Must be one of the following:

- Self (patient is the subscriber)
- Spouse (patient is married to the subscriber)
- Child (child dependent under age 26, includes stepchild)
- Other
- 7 <u>Insured's Address</u> The address fields (No., Street, City, State and ZIP code) must be completed on all claims. Enter the route and box number, the P.O. Box number or the house number and street address. Enter the name of the city in which the subscriber/patient resides, the two position state abbreviation and the ZIP code.

Field Numbers 9 through 11:

| 9. Other Insured's Name |                         |          | 10. Is patient's condition related to:                                                                                           | 11. Insured's Policy Group or FECA#                                                                           |
|-------------------------|-------------------------|----------|----------------------------------------------------------------------------------------------------|----------------------------------------------------------------------------------------------------|
| Relationship<br>Select  | ~                       |          | O Yes<br>O No                                                                                                    | a. Insured's Date of Birth                                                                                    |
| a. Other Policy/Group # |                         |          | b. Auto Accident?         Place           O         Yes         Select         ¥           O         No         Select         ¥ | b. Other Claim ID                                                                                             |
| b. Reserved for NUC     | C Use C. Reserved for I | NUCC Use | C. Other Accident?<br>Ves No                                                                                                    | C. Insurance Plan or Program Name                                                                             |
| d. Insurance Plan or    | Program Name            |          | d. Claim Codes (Designated by NUCC)                                                                                              | d. Is there another health benefit plan?         If yes, complete items 9, 9a, and 9d.         Yes         No |

9 <u>Other Insured's Name</u> – If field 11d indicates "Y" (Yes there is another health benefit plan) and the other insured's relationship (field 9) is Spouse, Child or Other, then the name and policy group number must be submitted.

If the relationship is "Self" (field 9), then no additional information is required.

9a <u>Other Policy/Group #</u> – Enter the policy number of the other coverage if applicable. Leave blank if there is no other coverage.

<u>Group?</u> – If field 11d is "Y," indicate "Y" if a group or "N" if a non-group policy. If field 11d is "N," then leave blank.

9d <u>Insurance Plan or Program Name</u> – Enter the name of the other insurance if the patient has other coverage. Leave blank if field 11d is "N."

- 10 <u>Is patient's condition related to:</u> This section is regarding workmen's compensation, auto accident and other accident involvement.
  - 10a <u>Employment? (Current or Previous)</u> When the claim being submitted is due to an employment-related condition, indicate "Yes." If not, indicate "No."
  - 10b <u>Auto Accident?</u> If claim is related to an auto accident, indicate "'Yes" and enter the two-position alpha state code indicating the state where the accident occurred. (e.g. LA, TX, MS, etc.). If not, indicate "No."
  - 10c <u>Other Accident?</u> If claim is related to an accident that is not employment or auto, indicate "Yes." If not, indicate "No."
  - 10d <u>Claim Codes (Designated by NUCC)</u> Claim codes identify additional information about the patient's condition or the claim. Refer to the NUCC instruction manual, available at <u>www.NUCC.org</u>.
- 11 Insured's Policy Group or FECA # This field is only used for insured information on BlueCard (out-of-area) contracts. (This field can be left blank for BCBSLA and FEP members if you have a valid three-character prefix).
  - 11d <u>Is there another health benefit plan?</u> If the patient has other health insurance coverage, indicate "Y" (yes) or "N" (no). If "Y" is indicated, the fields in section 9 must be completed. If field 9a (other policy #) was left blank, the system will automatically skip 9a and 9d. The "N" will propagate for you and the cursor will go to field 12.

#### Field Numbers 12 through 23:

| 12. Patient's or Authorized Person's Signature       13. Insured's or Authorized Person's Signature         I authorize the release of any medical or other information necessary to process this claim. I also request payment of government benefits either to myself or to the party who accepts assignment below.       13. Insured's or Authorized Person's Signature         Signed (Y or I)       I authorize payment of Medical benefits to the undersigned, W=Not Applicable) |                                                   |                                                                                                    |  |  |  |  |  |
|----------------------------------------------------------------------------------------------------|---------------------------------------------------|----------------------------------------------------------------------------------------------------|--|--|--|--|--|
| 14. Date of Current Illness, Injury or Pregnancy (LMP)       MM/0D/YYYY       17. Name of Referring Physician or Other Source       LAST                                                                                                    | 15. Other Date<br>17b. ID# of Referring Physician | 16. Dates patient unable to work in occupation 18. Hospitalization Dates Admit Date Discharge Date MM//DD/YYYY |  |  |  |  |  |
| 19a. Adj/Void Indicator     19b. ICN#       Select                                                                                                    |                                                   | 20. Outside Lab?                                                                                               |  |  |  |  |  |
| 21. Diagnosis or Nature of Illness or Injury Select ICD Ind V                                                                                                    |                                                   | 22. Resubmission Code                                                                                          |  |  |  |  |  |
| A B C<br>E F G<br>I J K                                                                                                    | D. D. H. L                                        | 23. Prior Authorization Number Authorization Date                                                              |  |  |  |  |  |

- 12 <u>Patient's or Authorized Person's Signature</u> Indicate "Y" for patient's signature or "I" for informed consent if the patient's signature is on file for the release of medical records.
- 13 <u>Insured's or Authorized Person's Signature</u> Indicate where payment is to be directed.

"Y" for payment assigned to provider

"N" for payment assigned to subscriber

"W" for not applicable

- 14 <u>Date of Current Illness, Injury or Pregnancy (LMP)</u> If claim is auto accident related, report date of accident, onset of illness or last menstrual period (LMP). Enter date in MMDDYYYY format.
- 17 <u>Name of Referring Physician or Other Source</u> Indicate the referring physician name, if a prior authorization number is reported in field 23. If the patient was not referred, skip these fields.
  - 17b <u>ID# of Referring Physician</u> Indicate the National Provider Identifier (NPI) if a prior authorization number is reported in field 23. If the patient was not referred, skip these fields.
- <u>Hospitalization Dates</u> If the place of treatment for the services performed is 21, 31, 51, 55, 56 or 61, then a hospitalization admit date must be present in field 18. A discharge date can be submitted if known. For all other places of treatment leave blank.

- 19a <u>Adjustment/Void Indicator</u> Required only if you are filing a corrected or voided claim. When present, must be one of the following:
  - "A" to Adjust original claim for:
    - Corrections to dates of service
    - Corrections to patient information
    - Corrections to CPT or HCPCS codes
    - Adjustments to ICD-10 diagnosis or procedure codes
    - Corrections to amounts charged

"V" to void the entire original claim

- 19b <u>Internal Control Number (ICN#)</u> This field is required if filing for an adjusted or voided claim. The ICN# will identify the charge to be adjusted or voided. The ICN# is the claim number from the BCBSLA Remittance Advice (Weekly Provider Payment Register).
- 21 <u>Diagnosis or Nature of Illness or Injury</u> Enter all applicable ICD-10 codes that describes the illness or injury. Up to 12 diagnosis codes can be entered.

<u>Diagnosis A</u> – In field A, please indicate the primary diagnosis code.

<u>Diagnoses B-L</u> – In fields B-L, identify and report additional diagnosis codes in priority order if applicable. For each line of the claim, identify the appropriate diagnosis code(s) for that service by using the Diagnosis Pointer located on each line item to point to a maximum of four codes entered in the Diagnosis Code fields.

<u>ICD Indicator</u> (required field) – Select "0" when submitting claims with ICD-10 diagnosis codes.

Note: Do not include a decimal when entering diagnosis codes.

23 <u>Prior Authorization #</u> – Enter the referral number when a contract or procedure has received an outside referral.

Authorization Date – Enter date in MMDDYYYY format.

Field Number 24 A-K:

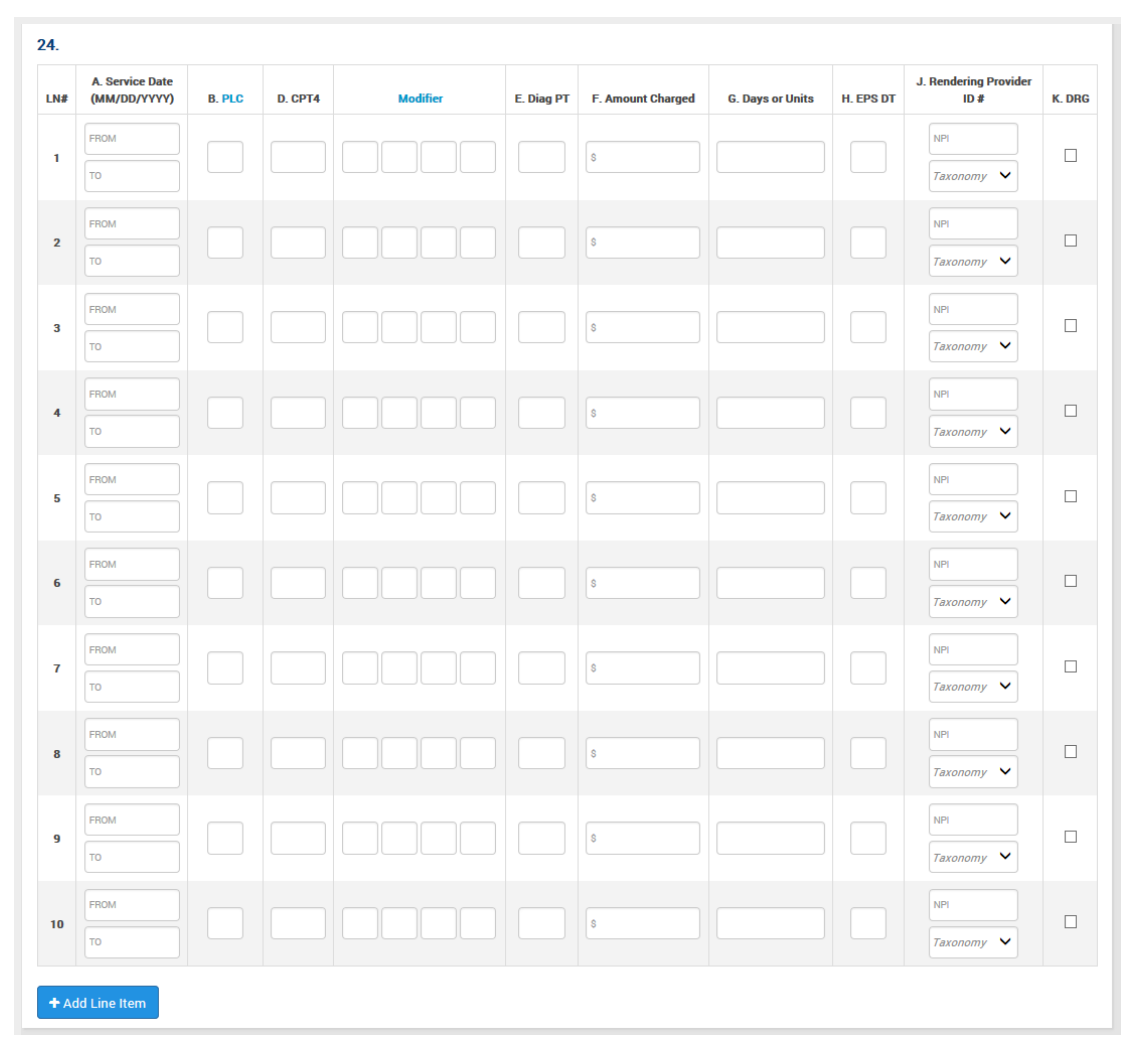

24A <u>Service Date</u> (FROM-TO) – Enter the first and last dates of service for the charges being billed. The "FROM" date must be prior to or the same as the "TO" date. Each service date must be a valid date on or before the entry date. Use the MMDDYYY format.

Note: Dates cannot overlap calendar months, except when the place of treatment is 21 (inpatient). Dates on all line items must be in the same calendar year. The cursor will automatically move to the next field.

24B <u>PLC</u> (place of service) – Enter the appropriate place of service code.

*Note: A list of commonly used place of service codes is available by clicking on the "PLC" link.* 

24D <u>CPT4</u> – Enter the code that best describes the service rendered or procedure performed utilizing the most current edition of the *Physicians' Current Procedural Terminology*. This field cannot be blank.

Modifier – Procedure code modifier.

Note: A list of commonly used modifiers is available by clicking on the "Modifier" link. However, you can enter any appropriate modifier in this field. 24E <u>Diag PT</u> – The diagnosis pointers indicate which of the diagnosis codes (A-L) listed in field 21 apply to the procedure/service performed on each line of the claim. A maximum of four diagnosis pointers can be entered on each line of the claim.

*Example: An entry of 'B' in the DIAG POINTER field identifies the diagnosis code entered in the DIAGNOSIS CODE B field as the primary diagnosis for that procedure.* 

An entry of 'BK' in the DIAG POINTER field identifies DIAGNOSIS CODE B field as the primary diagnosis for the procedure and DIAGNOSIS CODE K as secondary diagnosis for the procedure. If less than the entire field is used, use your arrow key to move to the next field.

- 24F <u>Amount Charged</u> Enter the dollar amount charged for the service rendered. Entry must be numeric, greater than zero with no decimals indicated. If less than the entire field is used, use your arrow key to move to the next field.
- 24G <u>Days or Units</u> Indicate the number of times a procedure was performed or the number of visits the line item charge represents.
- 24H EPS DT This field is not required for Blue Cross claims.
- 24J <u>Rendering Provider ID#</u> Enter the following provider identifiers:

<u>NPI</u> – Enter the complete 10-digit National Provider Identifier (NPI) of the physician who performed the services rendered. Do not enter the clinic's NPI number in this field. The clinic's NPI number should be entered in field 33, billing provider NPI.

<u>Taxonomy</u> – Select the 10-digit taxonomy code from the drop down box if required by the payer for adjudication. For help identifying an appropriate taxonomy code, refer to the BCBSLA Taxonomy Codes table in appendix II of this manual.

Note: The taxonomy code edit "Rendering Provider Taxonomy Code Required" will occur when we are unable to locate a single match for the NPI number entered. The taxonomy code may assist us in locating a single match for the provider number entered. 24K <u>DRG</u> – The National Drug Code (NDC) information is required for all physician administered drugs. Check the box to open additional NDC fields.

| 1         01/01/2017         Image: Control of the second second s | LN# | A. Service Date<br>(MM/DD/YYYY) | B. PLC | D. CPT4 | Modifier | E. Diag PT | F. Amount Charged | G. Days or Units | H. EPS DT | J. Rendering Provider<br>ID # | K. DRG |
|----------------------------------------------------------------------------------------------------|-----|---------------------------------|--------|---------|----------|------------|-------------------|------------------|-----------|-------------------------------|--------|
| 01/01/2017                                                                                                    | 1   | 01/01/2017                      |        |         |          |            | ß                 |                  |           | NPI                           |        |
|                                                                                                    |     | 01/01/2017                      |        |         |          |            | <u> </u>          |                  |           | Taxonomy 🗸                    |        |

 <u>NDC Code</u> – Enter the 11-digit NDC. No alpha characters, spaces or hyphens can be present.

You must enter the NDC on your claim in the 11-digit billing format (no spaces, hyphens or other characters). If the NDC on the package label is less than 11 digits, you must add a leading zero to the appropriate segment to create a 5-4-2 format. If the NDC is not submitted in the correct format, the claim will be denied.

Format Examples for 10-digit NDCs:

| <b>10-Digit Format</b> | <b>11-Digit Format</b>     |
|------------------------|----------------------------|
| on Package             | Example                    |
| 4-4-2                  | 099999999999               |
| 5-3-2                  | 99999 <mark>0</mark> 99999 |
| 5-4-1                  | 99999999999 <b>0</b> 9     |

Failure to appropriately report an NDC may result in automatic rejections with the front end edits below:

| NDC CODE REQUIRED | The appropriate NDC for the associated drug must be entered.                                                                                                    |
|-------------------|----------------------------------------------------------------------------------------------------|
| INVALID NDC       | An invalid NDC is defined as not equivalent to 11 digits or an 11-digit code that is not found in the NDC database. Alpha characters, spaces or hyphens cannot be present. Please refer to the Reporting NDC on Claims billing guidelines found in the <i>Professional Provider Office Manual</i> . |

- <u>Quantity</u> Numeric value of quantity
- <u>Measurement</u> Select the appropriate measurement from the drop down menu:

| International Units | Milligrams | Milliliters |
|---------------------|------------|-------------|
| Grams               | Units      |             |

+ Add Line Item

• <u>Add Line Items</u> – This button is used to indicate whether additional line items (more than the 10 line items already entered) will be needed to enter additional dates of service and charges for this particular claim.

Field Numbers 26 thru 33:

| 25. Federal Tax ID #            | 26. Patient's Acct #                      | 27. Accept Assignment?                               | 28. Total Charge                            | 29. Amt<br>Paid | 30. Reserved for NUCC Use |
|---------------------------------|-------------------------------------------|------------------------------------------------------|---------------------------------------------|-----------------|---------------------------|
| 31. Signature of physician or a | supplier including degrees or credentials | 32. Service Facility Location I<br>Select a Provider | nformation 33. Billing<br>a. NPI<br>b. Taxo | Provider Number | rs<br>V                   |

- 26 <u>Patient's Acct #</u> Enter the provider patient account number in this field. A maximum of 20 positions may be used to identify the patient account; and is the number that will be returned on the BCBSLA provider payment register. If less than the entire field is used, use your arrow key to move to the next field.
- 28 <u>Total Charge</u> Calculate the total charges from the amount charged field column. There is only 10 line items allowed from each page; entry must be numeric, greater than zero (0). Do not indicate decimal. If less than the entire field is used, use your arrow key to move to the next field.
- 32 <u>Service Facility Location Information</u> If the provider services more than one location, please refer to the Service Facility Location Information section of this manual.
- 33 Billing Provider Numbers:
  - 33a <u>NPI</u> Enter the complete 10-digit National Provider Identifier (NPI) assigned to the facility (MSS or ERP), physician or physician group that will receive reimbursement for the services billed.
  - 33b <u>Taxonomy Code</u> Enter the corresponding taxonomy code from the drop down menu that corresponds with the provider's type. The taxonomy code is used to determine the specialty of the provider and is required when we are unable to locate a single match for the NPI entered. For help identifying an appropriate taxonomy code, refer to the BCBSLA Taxonomy Codes table in Appendix II of this manual.

Note: The taxonomy code edit "Provider Taxonomy Code Required" will occur when we are unable to locate a single match for the NPI number entered. The taxonomy code may assist us in locating a single match for the provider number entered.

#### **BCBSLA Professional 1500 Claim Entry Confirmation**

When the claim has been entered as instructed, the operator may print a copy of the application. Then click the "Submit Claim" button or press the "Enter" key. The claim will be edited for errors.

If the claim contained errors, the edits will be listed under the "Error Messages" section at the top of the screen. For help identifying the errors on the claim, refer to the Error Message table in Appendix I of this manual.

Move to the problem field and correct the data. If the errors were corrected, the "Claim Accepted" confirmation will appear.

If the claim has been accepted, "Claim Accepted For" will appear under the status bar on the claim entry form. The patient account number, patient last name and patient first names will be displayed.

#### **Ambulance Claims**

Additional entry fields must be completed when submitting an ambulance claim. The additional fields only display when an ambulance procedure code is entered into the field 24D. Otherwise, these fields remain hidden. See example below:

|           | A. Service Date          |             |          |          |              |                   |                            | H. EPS   | J. Rendering Provider | K.  |
|-----------|--------------------------|-------------|----------|----------|--------------|-------------------|----------------------------|----------|-----------------------|-----|
| N#        | (MM/DD/YYYY)             | B. PLC      | D. CPT4  | Modifier | E. Diag PT   | F. Amount Charged | G. Days or Units           | DT       | ID #                  | DRO |
|           | FROM                     |             |          |          |              |                   |                            |          | NPI                   |     |
|           | то                       |             | A0429    |          |              | \$                |                            |          | Taxonomy 🗸            |     |
| Ambulance |                          | ulance      |          |          | Trip Purpose |                   |                            |          |                       |     |
|           | Transport<br>Reason Code | Transported | Distance |          |              |                   | Ambulance<br>Certification | Ambulanc | e Condition           |     |
|           | Select V                 | MILEO       |          |          |              |                   | ○ Yes○ No                  |          |                       |     |

Ambulance Entry Fields:

| Field Name                    | Description                                                                                                    |
|-------------------------------|----------------------------------------------------------------------------------------------------|
| Ambulance Transport Reason    | Codes are available via dropdown on the screen.                                                                                                    |
| Code                          |                                                                                                    |
| Transported Distance          | Enter the distance traveled during ambulance trip.                                                                                                    |
| Trip Purpose                  | If round trip, a purpose description is required.                                                                                                    |
| Ambulance Certification       | The condition indicator must select "Yes" if Ambulance<br>Condition Indicator Code(s) is present and the code(s)<br>apply to the line item charge. Otherwise indicator must<br>select "No." |
| Ambulance Condition Indicator | When you click on a field, it will open a pop-up box with                                                                                                    |
| Codes                         | codes options. You can enter up to five codes.                                                                                                    |

#### Service Facility Location Information (place of service file)

The Service Facility Location Information menu option will allow you to enter the place of service information that is linked to the drop down menu in field 32, Service Facility, on the claims entry screen. The place of service is the name and physical address of where the actual services were rendered.

| Claims Research                                                  |                                               |                                     |                                                    | BlueCard - Out of Area Claims Status       |                                                        | Clain              | Claims Entry & Reports                      |                               |           |
|------------------------------------------------------------------|-----------------------------------------------|-------------------------------------|----------------------------------------------------|--------------------------------------------|--------------------------------------------------------|--------------------|---------------------------------------------|-------------------------------|-----------|
| Claims Status Search                                             |                                               |                                     |                                                    | Submit OOA Claims Status Request (276)     |                                                        | Blue (             | Blue Cross Professional Claims Entry (1500) |                               |           |
| Action Request Inquiry                                           |                                               |                                     |                                                    | View OOA Claims Status Response (277)      |                                                        | Servio             | e Facility Loo                              | ation Informati               | on (1500) |
| Dental Adv<br>Dental 🕐                                           | vantage Plu                                   | us Network - Un                     | ited Concordia                                     |                                            |                                                        | Blue (             | Cross Claims                                | Confirmation Re               | eports    |
| Davis Visio                                                      | on Network<br>Code Editin                     | . 🥑                                 |                                                    | Medical Records                            |                                                        |                    |                                             |                               |           |
| Clear Claims Connection                                          |                                               | Out of Area Medical Record Requests |                                                    |                                            |                                                        |                    |                                             |                               |           |
| Clear Clair                                                      |                                               | uon                                 |                                                    | out of Alea Medical Neco                   |                                                        |                    |                                             |                               |           |
| rvice I<br>Irvice facility<br>Ids below and                      | Facilit<br>location ident<br>d click Submit   | y Locatio                           | DN Informa                                         | tion                                       | xional (1500) entry form for Blo                       | ck 32 Service Faci | ity Location. To                            | add a new location,           | complete  |
| rvice I<br>rvice facility<br>Ids below and<br>dd New L           | Facilit<br>location ident<br>.ocation         | y Locatio                           | DIN Informa<br>ices were rendered and i<br>Address | tion<br>sused within the Blue Cross profes | aional (1500) entry form for Blo                       | ck 32 Service Faci | ity Location. To                            | add a new location,<br>Submit | complete  |
| rvice lair<br>rvice facility<br>ids below and<br>dd New L<br>NPI | Facilit<br>location ident<br>.ocation<br>Name | y Location                          | Dn Informa<br>lices were rendered and i<br>Address | tion<br>sused within the Blue Cross profes | sional (1500) entry form for Blo<br>City               | ck 32 Service Faci | ity Location. To                            | add a new location,<br>Submit | complete  |
| dd New L<br>NPI<br>Prvice Procession                             | Facilit<br>location ident<br>cocation<br>Name | y Location                          | Dn Informa<br>Gices were rendered and i<br>Address | tion<br>sused within the Blue Cross profes | zional (1500) entry form for Blo<br>City<br>City State | ck 32 Service Faci | ity Location. To                            | add a new location,           | complete  |

Below are instructions on how to complete the Service Facility Location Information screen:

- Enter the facility NPI in the NPI field
- Enter the facility name and complete physical address (P.O. Boxes are not acceptable)
- Click "Submit"
- Continue to enter all facility names and physical addresses where your physicians render services. The facility info will be retained and available when entering claims. To select the address for rendering service facility, use the drop down box selection on the entry screen in field 32.
- If entering a new facility name while entering a 1500 claim, you must refresh the entry screen after entering the facility information in order for the drop box to be populated with the new data

#### To update an existing service facility location:

- Click on the field that needs to be updated
- Make the necessary changes
- Click "Edit"

## Appendix I – Error Message Descriptions

## BCBSLA Professional Claim Entry Error Messages

| Error Message                            | Description                                                                                                    |
|------------------------------------------|----------------------------------------------------------------------------------------------------|
| ADD ON CODE<br>REOUIRES BASE             | You cannot bill an add-on code without base code.                                                                                                    |
| ANESTHESIA MINUTES<br>INVALID            | Anesthesia minutes cannot be equal to 0 or 1 and must be reported according to the billing guidelines for anesthesia services found in the <i>Professional Provider Office Manual</i> .      |
| ANESTHESIA MODIFIER<br>REQUIRED          | Anesthesia coding must include an appropriate modifier that follows the billing guidelines for anesthesia services found in the <i>Professional Provider Office Manual</i> .                 |
| BILLING NPI DOES NOT<br>MATCH THE TAX ID | The billing provider NPI number does not match the tax ID for the provider that is logged into iLinkBlue. Please verify that the data entered on the claim is valid.                         |
| BILLING NPI NOT ON<br>FILE AT BCBSLA     | The billing provider NPI number submitted cannot be located in the<br>Blue Cross and Blue Shield of Louisiana provider system. Please<br>verify that the data entered on the claim is valid. |
| BPROV NOT LA FILE TO<br>OUTOFSTATE PLAN  | This is an out-of-state durable medical equipment claim and must<br>be filed to the BCBS plan serving the area where the billing provider<br>is physically located.                          |
| CHARGE                                   | Entry in the CHARGE field must be numeric and greater than zero.                                                                                                    |
| CONTRACT NUMBER                          | The patient's contract number should not contain spaces or                                                                                                    |
| MUST BE ENTERED                          | embedded spaces (will apply only to out of state contracts).                                                                                                    |
| THAN ENDING DOS                          | The FROM date of service cannot be greater than the TO date of service.                                                                                                    |
| ICN CLM NUMBER NOT                       | The ICN number entered is invalid. If the claim has been adjusted,                                                                                                    |
| INV OR BLANK PERF<br>PROVIDER NUM        | The performing provider number is not on file at BCBSLA.                                                                                                    |
| INVALID CONTRACT<br>NUMBER               | The patient's contract number is invalid.                                                                                                    |
| INVALID CPT MODIFIER                     | Refer to the billing guidelines found in the <i>Professional Provider</i>                                                                                                    |
| INVALID CPT/HCPCS                        | Entry in the CPT/HCPCS field must be a valid code and valid for the                                                                                                    |
| CODE                                     | date of service.                                                                                                    |
| INVALID CPT4 CODE OR<br>MODIFIER         | Invalid modifier/CPT combination.                                                                                                    |
| INVALID DIAGNOSIS                        | The identified diagnosis code is invalid, not effective for the date of                                                                                                    |
| CODE                                     | service or includes a decimal (remove decimal).                                                                                                    |
| INVALID DIAGNOSIS                        | The DIAGNOSIS POINTERS must be alpha characters A-L. The                                                                                                    |
| CODE POINTER                             | diagnosis pointer cannot point to a blank diagnosis code. The                                                                                                    |
|                                          | pointer should identify the diagnosis sequence that corresponds to the line item procedure.                                                                                                  |

| Error Message                                      | Description                                                                                                    |
|----------------------------------------------------|----------------------------------------------------------------------------------------------------|
| INVALID FROM DATE OF                               | The FROM date of service cannot be greater than the current date                                                                                                    |
| SERVICE                                            | and must be in a valid format.                                                                                                    |
| INVALID MODIFIER POT                               | Invalid modifier/place of treatment combination.                                                                                                    |
| COMBINATION                                        |                                                                                                    |
| INVALID NDC                                        | An invalid NDC is defined as not equivalent to 11 digits or an 11-<br>digit code that is not found in the NDC database. Alpha characters,<br>spaces or hyphens cannot be present. Please refer to the Reporting<br>NDC on Claims billing guidelines found in the <i>Professional Provider</i><br><i>Office Manual</i> . |
| INVALID NEWBORN<br>NAME                            | Must have a valid patient first name (unless patients age is greater than one).                                                                                                    |
| INVALID PAY PROVIDER                               | The billing provider number or pay provider number must be a valid NPI number and approved for electronic submission through iLinkBlue by your location, or the valid NPI is not effective for the date of service on the line item.                                                                                    |
| INVALID PLACE OF<br>TREATMENT                      | Enter a valid place of treatment. Please refer to the Place of Service<br>Codes billing guidelines found in the <i>Professional Provider Office</i><br><i>Manual</i> .                                                                                                    |
| INVALID POS CPT4<br>COMBINATION                    | The place of service must be compatible with the CPT code.                                                                                                    |
| INVALID PREFIX FOR                                 | Contract number prefix is invalid for date of service (will apply only                                                                                                    |
| DATE OF SERVICE                                    | to out of state contracts).                                                                                                    |
| INVALID TO DATE OF                                 | The TO date of service cannot be prior to the FROM date. The                                                                                                    |
| SERVICE                                            | month must be 01-12, the day must be 01-31.                                                                                                    |
| MCRSUP                                             | The contract number entered is supplemental to Medicare. Please file Medicare primary.                                                                                                    |
| MULTIPLE BCBSLA<br>BILLING PROVIDER IDS<br>FOUND   | The billing provider NPI number resulted in multiple matches on<br>our BCBSLA provider number file. Please verify that the billing NPI<br>entered on the claim is valid.                                                                                                    |
| MULTIPLE BCBSLA<br>RENDERNIG PROVIDER<br>IDS FOUND | The rendering provider NPI number resulted in multiple matches on<br>our BCBSLA provider number file. Please verify that the billing NPI<br>entered on the claim is valid.                                                                                                    |
| NDC CODE REQUIRED                                  | The appropriate NDC for the associated drug must be entered.                                                                                                    |
| NEED ANESTHESIA CPT                                | If filing an anesthesia claim, you must report an appropriate CPT                                                                                                    |
| FOR ANESTHESIA CLM                                 | code that follows the billing guidelines for anesthesia services found in the <i>Professional Provider Office Manual</i> .                                                                                                    |
| NPPES                                              | (National Plan Provider Enumeration system) Please correct the referring physician NPI in field 17b.                                                                                                    |
| PERF PROV CANNOT                                   | The performing provider number cannot be the clinic number.                                                                                                    |
| CLINIC                                             |                                                                                                    |
| PRVIRS                                             | The rendering provider is not currently setup in the BCBSLA system with the tax ID filed on the claim. Verify tax ID submitted on the claim.                                                                                                    |

| Error Message        | Description                                                               |
|----------------------|---------------------------------------------------------------------------|
| REFNPINV             | This is a clinical lab claim with a place of treatment 81. The NPI of     |
|                      | the referring physician is invalid in the BCBSLA provider file.           |
| REFNPIRQ             | This is a clinical lab claim with a place of treatment of 81. A referring |
|                      | physician NPI is required in field 17b.                                   |
| REFSTATE             | This is a clinical lab claim with a place of treatment of 81 and the      |
|                      | BCBSLA provider file or the NPPES provider file indicates that the        |
|                      | referring provider's physical location is not Louisiana. The claim        |
|                      | must be filed to the BCBS plan where the referring provider is            |
|                      | located.                                                                  |
| RENDERING NPI DOES   | The rendering provider NPI number does not match the tax ID for           |
| NOT MATCH THE TAX ID | the provider. Please verify that the data entered on the claim is         |
|                      | valid.                                                                    |
| RENDERING NPI NOT    | The rendering provider NPI number submitted cannot be located in          |
| ON FILE AT BCBSLA    | the Blue Cross and Blue Shield of Louisiana provider system. Please       |
|                      | verify that the data entered on the claim is valid.                       |
| SEP DOS              | The FROM and TO date must be equal.                                       |
| SEXCPT               | Incompatible sex for CPT code.                                            |
| SVCSTATE             | The NPI for the service facility in field 32b is not Louisiana based on   |
|                      | the BCBSLA provider file or the NPPES provider file. The claim must       |
|                      | be filed to the BCBS plan where the service facility is located.          |
| TAXONOMY CODE        | We are unable to locate a single match for the NPI number entered.        |
| REQUIRED             | The taxonomy code is needed to locate a single match for the              |
|                      | provider number entered.                                                  |
| TOTALCHG             | The Total Charge field must equal the sum of all line item charges.       |
| UNITS REQUIRED ON    | Unit count cannot be blank or equal to zero.                              |
| ALL SERVICE LINES    |                                                                           |

## Appendix II – Taxonomy Codes

## **BCBSLA** Taxonomy Codes

| Provider Description                                                               | Taxonomy Code | Claim Type |
|------------------------------------------------------------------------------------|---------------|------------|
| General Acute Hospital                                                             | 282N00000X    | 837I       |
| General Acute Hospital                                                             | 282NC0060X    | 837I       |
| General Acute Hospital                                                             | 282NC2000X    | 837I       |
| General Acute Hospital Rural                                                       | 282NR1301X    | 837I       |
| General Acute Hospital                                                             | 282NW0100X    | 837I       |
| Skilled Nursing Facility                                                           | 275N00000X    | 837I       |
| Skilled Nursing Facility (SKNF) & VA Military Hospital<br>Skilled Nursing Facility | 314000000X    | 837I       |
| Nursing Home                                                                       | 376G00000X    | 8371       |
| Urology                                                                            | 203BU0002X    | 837P       |
| Family Practice                                                                    | 207Q00000X    | 837P       |
| Internal Medicine                                                                  | 207R00000X    | 837P       |
| Obstetrics and Gynecology                                                          | 207V00000X    | 837P       |
| Ophthalmology                                                                      | 207W00000X    | 837P       |
| Physical Medicine & Rehabilitation                                                 | 208100000X    | 837P       |
| Psychiatry                                                                         | 2084P0800X    | 837P       |
| General Practice                                                                   | 208D00000X    | 837P       |
| Cardiothoracic Vascular Surgery                                                    | 208G00000X    | 837P       |
| Hospitalist                                                                        | 208M00000X    | 837P       |
| Home Health Agency                                                                 | 251E00000X    | 837I       |
| Orthodontics and Dentofacial Orthopedics                                           | 1223X0400X    | 837D       |
| Pharmacy                                                                           | 333600000X    | 837P       |
| Pharmacy                                                                           | 3336C0002X    | 837P       |
| Pharmacy                                                                           | 3336C0003X    | 837P       |
| Pharmacy                                                                           | 3336C0004X    | 837P       |
| Pharmacy                                                                           | 3336I0012X    | 837P       |
| Pharmacy                                                                           | 3336L0003X    | 837P       |
| Pharmacy                                                                           | 3336M0002X    | 837P       |
| Pharmacy                                                                           | 3336M0003X    | 837P       |

| Provider Description               | <u>Taxonomy Code</u> | Claim Type |
|------------------------------------|----------------------|------------|
| Pharmacy                           | 3336N0007X           | 837P       |
| Specialty Pharmacy                 | 3336S0011X           | 837P       |
| Multi-Specialty Clinic             | 193200000X           | 837P       |
| Rehabilitation – Clinic            | 261QR0400X           | 837P       |
| Laboratories                       | 291U00000X           | 837P       |
| Ambulance                          | 341600000X           | 837P       |
| Ambulance                          | 3416A0800X           | 837P       |
| Ambulance                          | 3416L0300X           | 837P       |
| Psychologist                       | 103T00000X           | 837P       |
| Psychology – Prescribing (Medical) | 103TP0016X           | 837P       |
| Chiropractor                       | 111N00000X           | 837P       |
| Registered Nurse                   | 166W00000X           | 837P       |
| Ambulatory Surgery Center          | 261QA1903X           | 8371       |
| Renal Dialysis Facilities          | 261QE0700X           | 8371       |
| Nurse Practitioner                 | 363L00000X           | 837P       |
| Nurse Practitioner – Family        | 363LF00000X          | 837P       |
| Clinical Nurse Specialty           | 364S00000X           | 837P       |
| CRNA                               | 367500000X           | 837P       |
| Physical Therapy                   | 225100000X           | 837P       |
| Occupational Therapist             | 225X00000X           | 837P       |
| Speech & Language Pathologist      | 235Z00000X           | 837P       |
| Physical Therapy-Clinic            | 261QP2000X           | 837P       |
| Optometrist                        | 152W00000X           | 837P       |
| Durable Medical Equipment          | 332B00000X           | 837P       |
| Durable Medical Equipment          | 332BC3200X           | 837P       |
| Durable Medical Equipment          | 332BD1200X           | 837P       |
| Durable Medical Equipment          | 332BN1400X           | 837P       |
| Durable Medical Equipment          | 332BP3500X           | 837P       |
| Durable Medical Equipment          | 332BX2000X           | 837P       |
| Durable Medical Equipment          | 335E00000X           | 837P       |
| Audiologist                        | 231H00000X           | 837P       |

| Provider Description                                      | Taxonomy Code | Claim Type |
|-----------------------------------------------------------|---------------|------------|
| Social Worker                                             | 104100000X    | 837P       |
| Rehabilitation Center                                     | 273Y00000X    | 837I       |
| Rehabilitation Center                                     | 283X00000X    | 837I       |
| Psychiatric Hospital                                      | 273R00000X    | 837I       |
| Psychiatric Hospital                                      | 283Q00000X    | 837I       |
| Rehabilitation, Substance Abuse Disorder                  | 261QR0405X    | 837I       |
| Alcohol Drug Rehab CDU                                    | 276400000X    | 8371       |
| Hospice                                                   | 251G00000X    | 8371       |
| Hospice                                                   | 315D00000X    | 837I       |
| Lithotripsy Orthotripsy                                   | 261QL0400X    | 8371       |
| Licensed Professional Counselor                           | 101Y00000X    | 837P       |
| Marriage & Family Therapist                               | 106H00000X    | 837P       |
| Hematology & Oncology                                     | 207RH0003X    | 837P       |
| Diagnostic Radiology Center                               | 2085R0001X    | 837P       |
| Diagnostic Radiology Center                               | 2085R0202X    | 837P       |
| Diagnostic Radiology Center                               | 261QR0200X    | 837I       |
| VA Military Hospital Acute Care                           | 282N00000X    | 837I       |
| VA Military Hospital Acute Care                           | 286500000X    | 837I       |
| VA Military Hospital Acute Care                           | 2865C1500X    | 837I       |
| VA Military Hospital Acute Care                           | 2865M2000X    | 837I       |
| VA Military Hospital Acute Care                           | 2865X1600X    | 837I       |
| VA Military Hospital Psychiatric                          | 273R00000X    | 837I       |
| VA Military Hospital Psychiatric                          | 283Q00000X    | 837I       |
| VA Military Hospital CDU                                  | 276400000X    | 837I       |
| VA Military Hospital SNF                                  | 275N00000X    | 837I       |
| VA Military Hospital SNF                                  | 314000000X    | 837I       |
| VA Military Hospital - HHA                                | 251E00000X    | 837I       |
| VA Military Hospital – (ASC) Ambulatory Surgery<br>Center | 261QV0200X    | 837I       |
| Residential Treatment Center                              | 320600000X    | 8371       |
| Residential Treatment Center                              | 320700000X    | 8371       |
| Residential Treatment Center                              | 320800000X    | 837I       |

| Provider Description                                       | Taxonomy Code | Claim Type |
|------------------------------------------------------------|---------------|------------|
| Residential Treatment Center                               | 320900000X    | 837I       |
| Residential Treatment Center                               | 322D00000X    | 837I       |
| Residential Treatment Center                               | 323P00000X    | 837I       |
| Residential Treatment Facilities – Substance Abuse         | 324500000X    | 837I       |
| Emergency Room Physicians                                  | 207P00000X    | 837P       |
| Emergency Room Physicians                                  | 207PE0004X    | 837D       |
| Emergency Room Physicians                                  | 207PE0004X    | 837I       |
| Emergency Room Physicians                                  | 207PE0004X    | 837P       |
| Emergency Room Physicians                                  | 261QE0002X    | 837P       |
| Infusion Therapy                                           | 251F00000X    | 837P       |
| Infusion Therapy                                           | 261QI0500X    | 837P       |
| Home Infusion Therapy Pharmacy                             | 3336H0001X    | 837P       |
| Charity Acute Hospital                                     | 282N00000X    | 8371       |
| Charity Acute Hospital                                     | 282NC0060X    | 8371       |
| State Owned Psychiatric Facility                           | 273R00000X    | 837I       |
| State Owned Psychiatric Facility                           | 283Q00000X    | 837I       |
| State Owned CDU                                            | 276400000X    | 837I       |
| Long Term Acute Care Facility (LTC)                        | 282E00000X    | 837I       |
| Comprehensive Outpatient Rehabilitation Facility<br>(CORF) | 261QR0401X    | 837I       |
| Sleep Medicine                                             | 207RS0012X    | 837P       |
| Sleep Disorder Diagnostic                                  | 261QS1200X    | 837P       |
| Urgent Care Center                                         | 261QU0200X    | 837P       |
| Federally Qualified Health Center (FQHC)                   | 261QF0400X    | 837P       |
| Rural Health                                               | 261QR1300X    | 837P       |
| VA Military Hospital Rehab Center                          | 283X00000X    | 837I       |
| Certified Applied Behavioral Analyst (CABA)                | 103K00000X    | 837P       |

## SUMMARY OF CHANGES

Below is a summary of changes to the *iLinkBlue 1500 Claims Entry Manual*. Minor revisions not detailed in the summary include modifications to the text for clarity and uniformity, grammatical edits and updates to web links referenced in the document.

#### September 2018

Accessing the 1500 Claim Entry Form – Updated section

Professional Exceptions to Entry – Updated section

BCBSLA Professional 1500 Claims Entry Accepts the Following Contracts – Updated section

Special Instructions on Claim Completion – Removed section

ICD-9 and ICD-10 Claims Filling Guidelines – Removed section

Anesthesia Billing Requirements/Instruction - Removed section

BCBSLA Professional 1500 Claim Entry Instructions – Updated section

BCBSLA Professional 1500 Claim Entry Confirmation – Updated section

Ambulance Claims – Updated section

State Abbreviations – Removed section

Appendix I – Error Message Descriptions – Updated section

National Provider Identifier Edits – Removed section

BCBSLA Screen Pop Edits - Removed section

Place of Service File – Removed section

FACETS Edit Descriptions – Removed section

Appendix II – BCBSLA Taxonomy Codes – Added section

Professional Claims Entry Manual Revision History – Replaced section with Summary of Changes

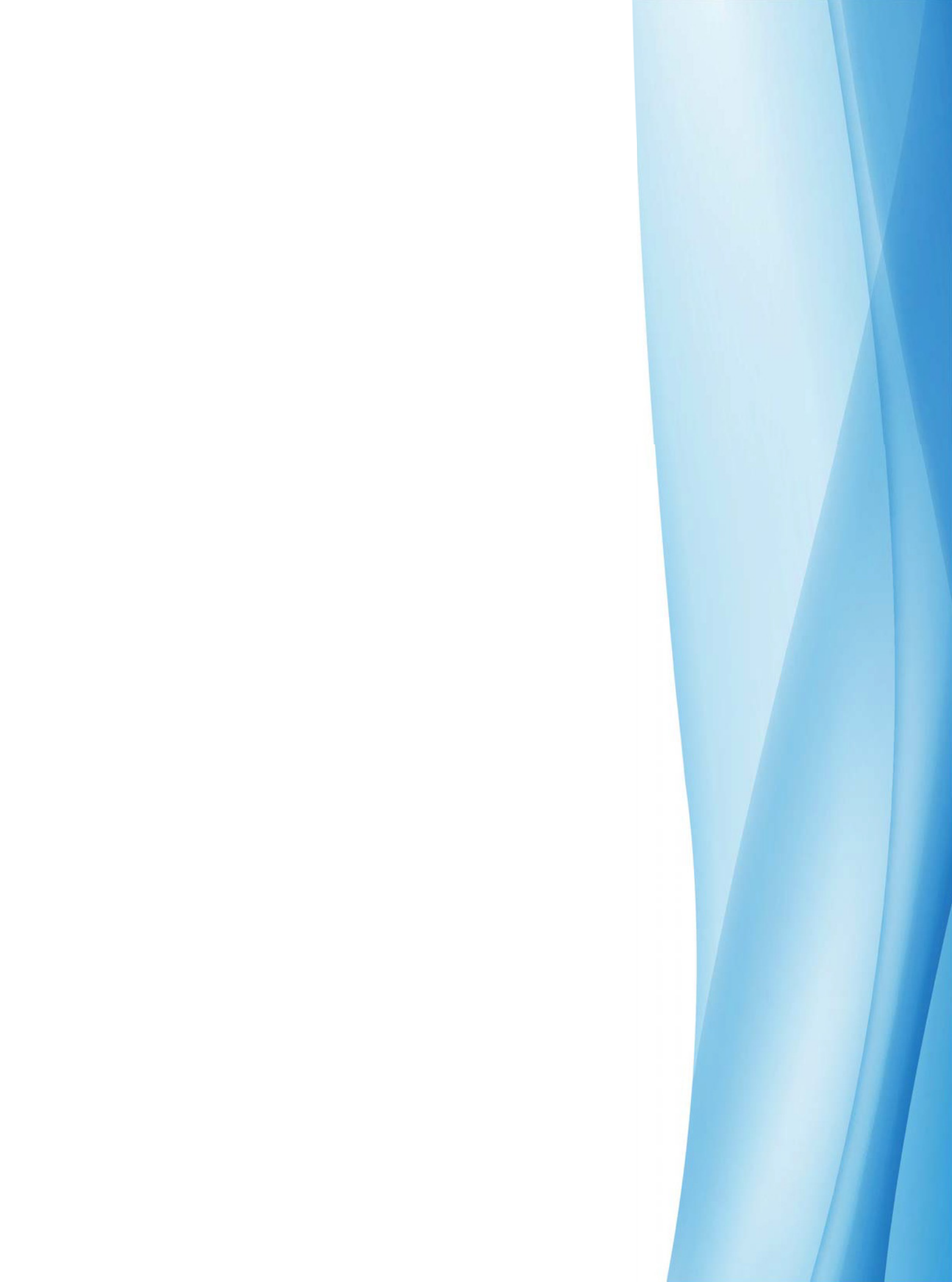